# **OPC-CEPBEP**

# единой системы телеметрии АСМ

Версия 1.0

Руководство Пользователя

ОРС-сервер единой системы телеметрии АСМ. Руководство Пользователя/1-е изд.

Настоящее руководство предназначено для изучения функций и принципов работы ОРС-сервера единой системы телеметрии АСМ.

Документ содержит описание инсталляции и деинсталляции ОРС-сервера, режимов его работы, а также описание интерфейса Пользователя и процесса конфигурирования ОРС-сервера для его правильной эксплуатации.

© 2011. ООО «КРУГ-Софт». Все права защищены.

Никакая часть настоящего издания ни в каких целях не может быть воспроизведена в какой бы то ни было форме и какими бы то ни было средствами, будь то электронные или механические, включая фотографирование, магнитную запись или иные средства копирования или сохранения информации, без письменного разрешения владельцев авторских прав.

Все упомянутые в данном издании товарные знаки и зарегистрированные товарные знаки принадлежат своим законным владельцам.

Предложения и замечания к работе OPC-сервера единой системы телеметрии ACM, содержанию и оформлению эксплуатационной документации просьба направлять по адресу:

#### ООО «КРУГ-Софт»

440028, г. Пенза, ул. Титова, 1

Телефоны: (841-2) 49-97-75; 55-64-97; 49-94-14; 48-34-80; 55-64-95

Факс: (841-2) 55-64-96

e-mail - krug@krug2000.ru

e-mail - support@krug2000.ru.

http://www.krug2000.ru

http://opcserver.ru

ОРС-сервер единой системы телеметрии АСМ

# **СОДЕРЖАНИЕ**

|       |                                                     | Стр.     |
|-------|-----------------------------------------------------|----------|
| 1. ОБ | ЩИЕ СВЕДЕНИЯ                                        | 3        |
| 2 СИ  | СТЕМНЫЕ ТРЕБОВАНИЯ                                  | 4        |
| 3 ИН  | СТАЛЛЯЦИЯ ОРС-СЕРВЕРА                               | 5        |
| 4 ДЕ  | ИНСТАЛЛЯЦИЯ ОРС-СЕРВЕРА                             | 8        |
| 5 OC  | НОВНЫЕ ФУНКЦИИ И ПРИНЦИПЫ РАБОТЫ                    | 9        |
| 5.1   | Функции ОРС-сервера                                 | 9        |
| 5.2   | Работа ОРС-сервера                                  | 9        |
| 5.2   | .1 Режимы работы                                    | 9        |
| 5.3   | Пользовательский интерфейс                          | 10       |
| 5.3   | 1 Описание элементов панели инструментов            | 11       |
| 5.4   | Описание процесса конфигурации ОРС-сервера          | 11       |
| 5.4   | .1 Добавление/изменение базы данных                 | 11       |
| 5.4   | .2 Удаление базы данных                             | 12       |
| 5.4   | .3 Сохранение конфигурации                          | 12       |
| 5.4   | .4 Закрытие окна конфигурации                       | 12       |
| 5.5   | Описание работы ОРС-сервера                         | 13       |
| 5.5.1 | Основной алгоритм работы ОРС-сервера                | 13       |
| прило | ЖЕНИЕ А. Параметры приборов, предоставляемые ОРС–се | рвером14 |

# 1. ОБЩИЕ СВЕДЕНИЯ

Целью данной инструкции является обучение Пользователя работе с ОРСсервером единой системы телеметрии АСМ версии 1.0 (далее ОРС-сервер).

ОРС-сервер представляет собой исполняемый модуль (**ACM.exe**), реализованный по технологии СОМ. ОРС-сервер поддерживает спецификации ОРС DA версии 2.05а, ОРС HDA версии 1.20.

## 2 СИСТЕМНЫЕ ТРЕБОВАНИЯ

Для работы с ОРС-сервером компьютер должен соответствовать перечисленным ниже требованиям:

- Процессор Pentium II 200 МГц.
- Объем оперативной памяти 64 Мбайт.
- Объем свободного пространства на жестком диске 3 Мбайт.
- Наличие установленного ОDBC драйвера.
- Операционная система: Windows XP/Vista/7/2008 Server.

### 3 ИНСТАЛЛЯЦИЯ ОРС-СЕРВЕРА

Для установки ОРС-сервера запустите **setup.exe**. Перед Вами появится окно, изображенное на рисунке 3.1.

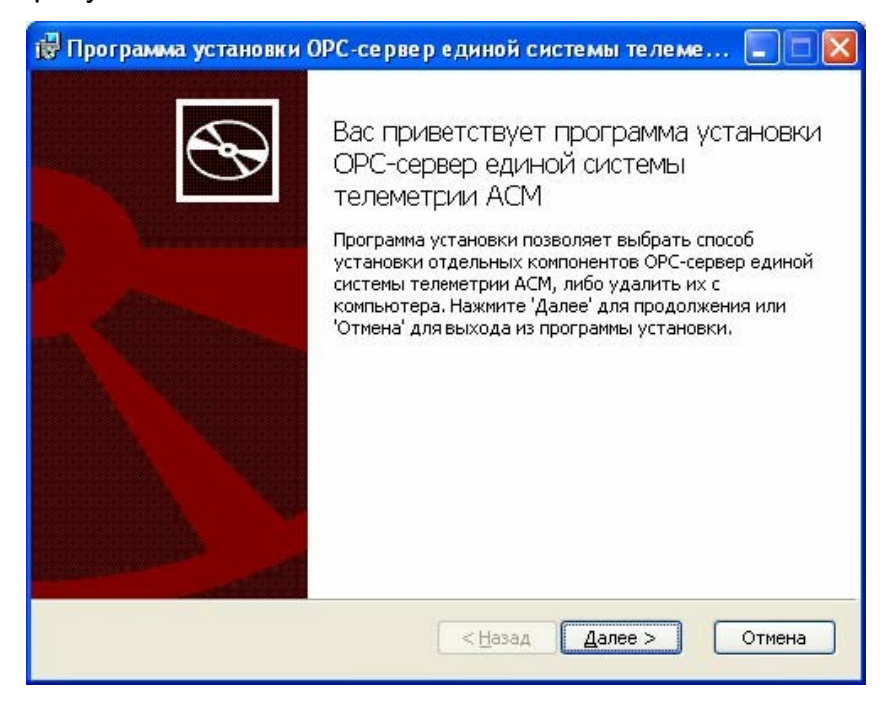

Рисунок 3.1 - Окно инсталлятора

Нажмите кнопку "**Далее>**". Перед Вами появится окно принятия лицензионного соглашения, изображенное на рисунке 3.2.

| 🔀 Программа установки ОРС-сервер единой системы телеме 🔳 🗖 🗙                                                                                                    |
|----------------------------------------------------------------------------------------------------|
| Лицензионное соглашение<br>Пожалуйста, внимательно прочитайте лицензионное соглашение:                                                                                                    |
| ЛИЦЕНЗИОННОЕ СОГЛАШЕНИЕ<br>ВАЖНО! ПРОЧИТАЙТЕ ВНИМАТЕЛЬНО!<br>Настоящий документ является соглашением между<br>Вами (физическим или юридическим лицом), далее<br>"ПОЛЬЗОВАТЕЛЬ" и ООО "КРУГ-Софт", далее<br>"ФИРМА".<br>ВНИМАНИЕ!<br>▼Я принимаю условия данного лицензионного соглашения |
| <u>П</u> ечатать < <u>Н</u> азад <u>Д</u> алее > Отмена                                                                                                    |

Рисунок 3.2 - Окно принятия лицензионного соглашения

#### РУКОВОДСТВО ПОЛЬЗОВАТЕЛЯ

Для того чтобы продолжить установку, необходимо принять лицензионное соглашение, для чего необходимо установить переключатель в положение "Я принимаю условия лицензионного соглашения". Для выхода из программы установки нажмите "**Отмена**". Для продолжения установки нажмите на кнопку "**Далее>**". На экране появится окно, изображенное на рисунке 3.3.

| 🖶 Программа установки ОРС-сервер единой системы телеме 🔳 🗖 🔀                        |
|-------------------------------------------------------------------------------------|
| Папка установки<br>Нажмите 'Далее' чтобы установить в папку по умолчанию либо нажми |
| Установить OPC-сервер единой системы телеметрии ACM в:                              |
| D}\Program Files\O⊃C-сервер единой системы телеметрии АСМ\<br>бзор                  |
| < <u>Н</u> азад Далее > Отмена                                                      |

Рисунок 3.3 – Окно выбора пути установки

После выбора пути инсталляции нажмите кнопку "Далее>". Перед Вами

появится окно готовности для установки приложения.

| 🖥 Программа установки ОРС-се                                                                      | ервер единой системы телеме 🔲 🗖 🛛                                                    |
|---------------------------------------------------------------------------------------------------|--------------------------------------------------------------------------------------|
| Все готово к установке ОРС-с                                                                      | сервер единой системы телемет                                                        |
| Нажмите 'Начать' чтобы начать у<br>изменить параметры установки, н<br>установки нажмите 'Отмена'. | становку, Если Вы хэтите просмотреть или<br>нажмите 'Назад'. Для выхода из программы |
|                                                                                                   |                                                                                      |
|                                                                                                   |                                                                                      |
|                                                                                                   | < <u>Н</u> азад <u>Н</u> ачать Огмена                                                |

Рисунок 3.4 - Окно создания ярлыков

Если какие-то параметры установки Вас не устраивают, нажмите "**-Назад**", чтобы вернуться к одному из предыдущих шагов, и внесите желаемые изменения. Если Вы согласны со всеми введенными данными, нажмите кнопку "**Начать**". После чего начнется копирование файлов ОРС-сервера. Процесс копирования отображается в окне, представленном на рисунке 3.5.

| 😸 Программа установки ОРС-сервер единой системы телеме 🔳 🗖 🔀                                                   |
|----------------------------------------------------------------------------------------------------|
| Установка ОРС-сервер единой системы телеметрии АСМ                                                             |
| Пожалуйста, подождите пока программа установки выполнит установку ОРС-сервер<br>единой системы телеметрии АСМ. |
| Сейчас:                                                                                                    |
|                                                                                                    |
| < <u>Н</u> азад Далее > Отмена                                                                                 |

Рисунок 3.5 - Копирование файлов

По завершению процесса копирования – на экране появится окно, представленное на рисунке 3.6.

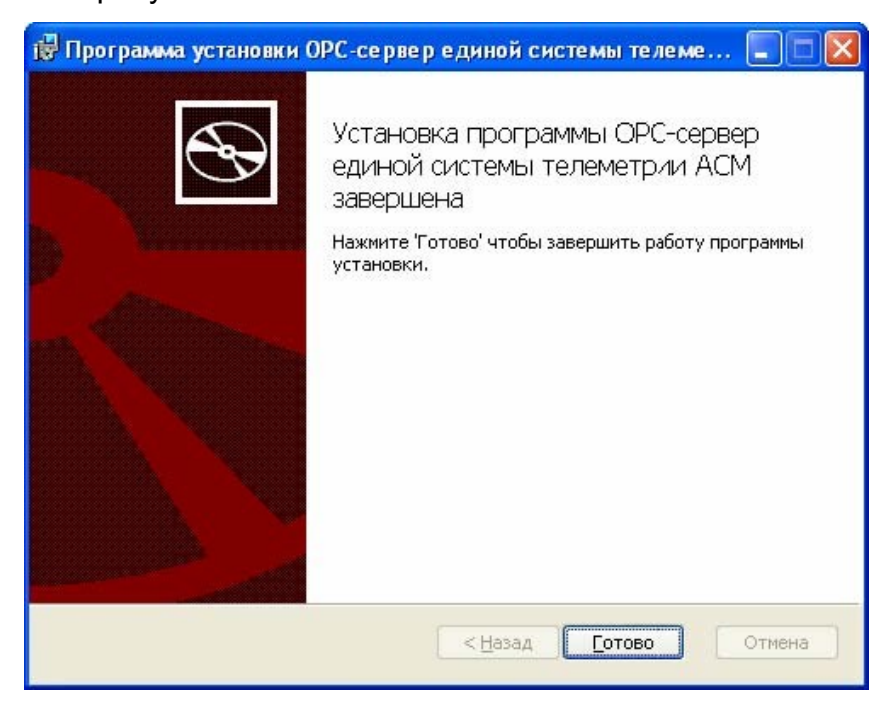

Рисунок 3.6 - Установка завершена

# 4 ДЕИНСТАЛЛЯЦИЯ ОРС-СЕРВЕРА

Для деинсталляции OPC-сервера откройте "Настройка\Панель управления" в меню "Пуск". Выберите "Установка и удаление программ" (рисунок 4.1). Найдите и выберите строку "OPC-сервер единой системы телеметрии ACM", нажмите "Удалить". Также деинсталляцию OPC-сервера можно осуществить выбором соответствующего OPC-серверу пункта меню Пуск. После чего появится диалоговое окно, приведенное на рисунке 4.2.

| 🐻 Установка и удаление программ               |   |                                                                                                    |                        |                           |
|-----------------------------------------------|---|----------------------------------------------------------------------------------------------------|------------------------|---------------------------|
|                                               | ~ | Установленные программы: Показать обновления                                                         | ⊆ортировка: Имя        | *                         |
| <u>И</u> зменение или<br>удаление<br>программ |   | ОРС-сервер единой системы телеметрии АСМ <u>Чтобы получить сведения о поддержке, щелкните здесь.</u> | Размер<br>Используется | <u>3,60МБ</u> 🔼<br>иногда |
| установка<br>Установка<br>программ            | * | Чтобы удалить эту программу с этого компьютера, щелкните "Удалить"                                   | Последний вызов<br>,   | 22.07.2011 💼<br>Удалить 🔽 |

Рисунок 4.1 - Окно установки и удаления программ

| Установ | ка и удаление программ                                                                                       |     |
|---------|----------------------------------------------------------------------------------------------------|-----|
| ?       | Вы действительно хотите удалить ОРС-сервер единой :истемы телеметрии АСМ с этого компьютер<br>Да <u>Н</u> ет | pa? |

Рисунок 4.2 - Окно подтверждения деинсталляции

Если Вы нажмёте кнопку "**Да**", то запустится процесс деинсталляции. Если вы нажмёте "**Нет**" - удаления не произойдёт.

## 5 ОСНОВНЫЕ ФУНКЦИИ И ПРИНЦИПЫ РАБОТЫ

#### 5.1 Функции ОРС-сервера

ОРС-сервер обеспечивает выполнение следующих основных функций:

- Организация информационного обмена с БД АСМ (СУБД FireBird);
- Конфигурирование ОРС-сервера с помощью графического интерфейса пользователя
- Взаимодействие с ОРС-клиентами согласно спецификации ОРС Data Access версии 2.05а;
- Взаимодействие с ОРС-клиентами согласно спецификации ОРС Historical Data Ассеss версии 1.20.

#### 5.2 Работа ОРС-сервера

5.2.1 Режимы работы

Предусмотрено три режима работы ОРС-сервера:

- Режим регистрации разрегистрации сервера;
- Режим работы с активным окном настройки (режим конфигурации);
- Режим работы со скрытым окном настройки (основной режим).

**Режим регистрации - разрегистрации сервера** – осуществляется запуском ОРС-сервера с параметром командной строки /**RegServer** и /**UnRegServer** для регистрации и разрегистрации сервера соответственно.

Запуск сервера в этих режимах осуществляется автоматически при инсталляции/деинсталляции ОРС-сервера, поэтому запуск с данными параметрами при наличии инсталлятора не требуется.

**Режим запуска с активным окном настройки (режим конфигурации)** – осуществляется запуском ОРС-сервера с параметром командной строки /**Cfg**. Запуск в этом режиме производится для задания параметров работы ОРС-сервера.

#### РУКОВОДСТВО ПОЛЬЗОВАТЕЛЯ

Запуск ОРС-сервера в данном режиме осуществляется выбором соответствующего ОРС-серверу пункта меню **Пуск**.

Информация о заданных настройках сохраняется в файле с именем **ACM.cfg**, который создается в том же каталоге, где зарегистрирован OPC-сервер.

Режим запуска со скрытым окном настройки (основной режим) – осуществляется автоматически при первом обращении ОРС-клиента к ОРС-серверу средствами подсистемы СОМ.

#### 5.3 Пользовательский интерфейс

При запуске ОРС-сервера в режиме конфигурации на экране отображается окно, приведенное на рисунке 5.1.

| $\int_{-}^{2}$                                                                                                    |                                           |        |                                                   | 4 |
|----------------------------------------------------------------------------------------------------|-------------------------------------------|--------|---------------------------------------------------|---|
| З ОРС-сервер единой системы телемет<br><u>Файл Ба</u> за данных Помощь                                                                                                    | ии АСМ                                    |        |                                                   |   |
| <ul> <li>Базы данных</li> <li>DB_ACY</li> <li>Тест - Сборка</li> <li>10 - Захарово</li> <li>Температура модуля</li> <li>Давление высокое І</li> <li>Давление низкое</li> </ul> | Параметр<br>Имя базы ,<br>Логин<br>Пароль | данных | <mark>Значение</mark><br>DB_ACM<br>Задан<br>Задан |   |
| _1                                                                                                    |                                           |        | 5                                                 |   |

Рисунок 5.1 - Окно конфигурации ОРС-сервера

В окне содержатся следующие элементы:

- 1. Область отображения конфигурации дерева устройств;
- 2. Строка основного меню;
- 3. Панель инструментов, содержащая набор элементов управления, которые дублируют пункты основного меню;
- Системное меню. Предназначено для сворачивания, распахивания или закрытия окна приложения;

- 5. Область отображения параметров дерева устройств. В этой области отображаются значения параметров для выбранного элемента дерева устройств.
- 5.3.1 Описание элементов панели инструментов

В верхней части основного окна под основным меню располагается панель инструментов в виде набора элементов управления. Вызов функций осуществляется щелчком левой клавишей мыши на соответствующей кнопке.

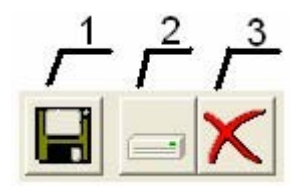

Рисунок 5.2 - Панель инструментов

Панель инструментов содержит следующие элементы:

- 1. Сохранить конфигурацию;
- 2. Добавить базу данных;
- 3. Удалить базу данных;

#### 5.4 Описание процесса конфигурации ОРС-сервера

Прежде чем подключиться к ОРС-серверу с помощью ОРС-клиента, его необходимо настроить. Для этого его необходимо запустить в режиме конфигурации (См. п. 5.2.1 данного документа). На этапе конфигурации необходимо задать используемую базу данных.

#### 5.4.1 Добавление/изменение базы данных

Для добавления/изменения базы данных необходимо открыть пункт меню "База данных Добавить/Изменить" или нажать кнопку "Добавить/Изменить базу данных" панели инструментов. На экране появится диалоговое окно, приведенное на рисунке 5.5.

#### РУКОВОДСТВО ПОЛЬЗОВАТЕЛЯ

| Добавление / измен  | ение базы данных |   |
|---------------------|------------------|---|
| Имя БД              | DB_ACM           | 3 |
| Логин доступа к БД  |                  | 2 |
| Пароль доступа к БД |                  | 3 |
| OK                  | Отмена           |   |

Рисунок 5.5 - Диалоговое окно добавления/изменения базы данных

Диалоговое окно содержит следующие элементы управления:

- 1. Имя БД;
- 2. Логин доступа к базе данных;
- 3. Пароль доступа к базе данных;

При нажатии на кнопку "**OK**" произойдет добавление/изменение базы данных в конфигурации OPC-сервера. При нажатии "**Отмена**" добавление/изменение не осуществляется.

#### 5.4.2 Удаление базы данных

Для удаления базы данных необходимо указать базу данных, подлежащую удалению, в области отображения дерева конфигурации. После этого необходимо выбрать пункт меню **"База данных/Удалить"** или нажать кнопку **"Удалить**" панели инструментов.

5.4.3 Сохранение конфигурации

Сохранение конфигурации ОРС-сервера производится выбором пункта меню "Файл/Сохранить" или нажатием кнопки "Сохранить" панели инструментов.

5.4.4 Закрытие окна конфигурации

Закрытие окна конфигурации производится выбором ответствующего пункта системного меню или выбором пункта меню "Файл/Выход".

#### 5.5 Описание работы ОРС-сервера

#### 5.5.1 Основной алгоритм работы ОРС-сервера

При первом обращении ОРС-клиента к ОРС-серверу средствами подсистемы СОМ производится автоматический запуск ОРС-сервера. Подключение каждого последующего ОРС-клиента производится к уже запущенному процессу. Таким образом, ОРС-сервер может обслуживать запросы нескольких клиентов. В случае отключения всех ОРС-клиентов сервер автоматически выгружается через 5 секунд.

ОРС-сервер может одновременно работать согласно двум спецификациям: ОРС DA версии 2.05а и ОРС HDA версии 1.20.

При работе с DA-клиентами база данных начинает опрашиваться OPCсервером только после того, как OPC-клиент запросит хотя бы один тег с этой базы данных.

Информационный обмен с базой данных ведется через ODBC драйвер.

При отсутствии доступа к базе данных принимается решение об отсутствии связи с базой данных. Если при последующих опросах база данных будет доступной, принимается решение о восстановлении связи с базой данных.

Для HDA-клиентов запросы к базе данных происходят по требованию OPCклиента.

ОРС-сервер дополнительно предоставляет для каждого тега несколько стандартных атрибутов, список которых представлен ниже. Назначение и подробное описание данных атрибутов приведено в спецификации ОРС Data Access версии 2.05а.

Список атрибутов тегов:

- 1. Item Canonical (Тип величины);
- 2. Item Value (Значение величины);
- 3. Quality (Достоверность величины);
- Тітеstamp (Временная метка);
- 5. Item Access rights (Права доступа).
- 6. Description (Описание тега)

#### ПРИЛОЖЕНИЕ А. Параметры приборов, предоставляемые ОРС-сервером.

Теги базы данных представлены в следующем виде:

«Имя БД».«Имя\_объекта\_учёта».«Имя\_канала\_учёта + Вид\_канала».VAL, где

**Имя БД** – имя БД которая служит источником данных (задается пользователем на этапе конфигурирования OPC-сервера);

**Имя\_объекта\_учёта** – имя объекта учёта, которое берётся из поля NAME таблицы POINTNAMES (считывается автоматически из БД на этапе конфигурирования);

**Имя\_канала\_учёта** – имя канала учёта, которое берётся из поля NAME таблицы CHANNAMES (считывается автоматически из БД на этапе конфигурирования);

Вид\_канала – вид канала учёта, который берётся из поля NAME таблицы CHANKINDS (считывается автоматически из БД на этапе конфигурирования);

**VAL** – поле VAL таблицы OZARHIV для DA параметров; поле VAL таблицы HARHIV для HDA параметров.

Далее приведено описание используемых таблиц.

| tab<br>IC<br>N<br>Al<br>Al | SLE POINT<br>POINT<br>AME<br>DRESS<br>DDINFO | <b>NAMES</b> ( /*Данные об объектах*/<br>GOINT NOT NULL /* индекс объекта */,<br>PARAMNAME COLLATE PXW_CYRL /* символьное имя */,<br>MIDLESTRING COLLATE PXW_CYRL /* */,<br>MIDLESTRING COLLATE PXW_CYRL /* */, |
|----------------------------|----------------------------------------------|----------------------------------------------------------------------------------------------------|
| P                          | HONE1                                        | SMALLSTRING COLLATE PXW_CYRL /* */,                                                                                                    |
| PI                         | HONE2                                        | SMALLSTRING COLLATE PXW_CYRL /* */,                                                                                                    |
| C                          |                                              |                                                                                                    |
| S                          |                                              |                                                                                                    |
| A                          | REA                                          | MIDLESTRING COLLATE PXW_CYRL /* */,                                                                                                    |
| E                          | MAIL                                         | MIDLESTRING COLLATE PXW_CYRL /* */,                                                                                                    |
| LA                         | ASTFILED                                     | АТЕ DATETIME /* время получения последних данных с объекта */,                                                                                                    |
| 0                          | KIND                                         | GOINT DEFAULT 0 /* */,                                                                                                    |
| S                          | TATE                                         | GOINT /* текущее состояние объекта */,                                                                                                    |
| G                          | EGRP                                         | GOINT DEFAULT 0 /* */,                                                                                                    |
| Μ                          | NEMOFIL                                      | E MIDLESTRING COLLATE PXW_CYRL /* */,                                                                                                    |
| S                          | STAT                                         | GOINT DEFAULT 0 /* */,                                                                                                    |
| 0                          | HSTAT                                        | GOINT DEFAULT 0 /* состояние выходов управления на контроллере */,                                                                                                    |
| D                          | ISTAT                                        | GOINT DEFAULT 0 /* состояние охранной сигнализации на объекте */                                                                                                    |
| );                         |                                              |                                                                                                    |
|                            |                                              |                                                                                                    |

**TABLE CHANKINDS** ( /\* возможные виды измерительных каналов \*/

ID\_CHANKIDS IDENTIFICATOR NOT NULL /\* индекс вида измерительного канала \*/, NAME MIDLESTRING COLLATE PXW\_CYRL /\* символьное имя вида канала \*/, ISM SMALLSTRING COLLATE PXW\_CYRL /\* символьное имя единицы измерения, в которой производится измерение \*/ );

**TABLE CHANNAMES** ( /\* измерительные каналы \*/ ID CHAN GOINT NOT NULL /\* номер измерительного канала \*/, ID\_POINT GOINT NOT NULL /\* индекс объекта, на котором производятся измерения \*/, CHANNAME PARAMNAME COLLATE PXW CYRL /\* символьное имя канала измерения \*/, CHANKIND IDENTIFICATOR /\* вид канала \*/, LOWEL ISTOKVALUE /\* нижний аварийный предел \*/, ISTOKVALUE /\* верхний аварийный предел \*/, HIEL USEMES SMALLSTRING COLLATE PXW CYRL /\* символьное имя единицы измерения, в которой отображается канал \*/, А КОЕFF DEFAULT 1 /\* коэффициент пересчета единиц измерения и отображения у=ах+b \*/, КОЕFF DEFAULT 0 /\* коэффициент пересчета единиц измерения и отображения у=ах+b \*/, В HITR ISTOKVALUE /\* верхний опасный предел \*/, ISTOKVALUE /\* нижний опасный предел \*/, LOTR MPOSX GOINT /\* \*/, GOINT /\* \*/ MPOSY ); **TABLE HARHIV** ( /\* среднечасовые значения измеряемых параметров\*/ IDHRECORD IDENTIFICATOR NOT NULL /\* индекс БД \*/, DATETIME /\* Время конца периода, за который усреднены данные \*/, DDATE DATETIME /\* \*/, DDT DATETIME /\* \*/, DTM NPOINT GOINT /\* индекс объекта, с которого получены данные \*/, CHAN ISTOKCHANAL /\* индекс измерительного канала \*/, VAL ISTOKVALUE /\* усредненное значение параметра \*/, IDENTIFICATOR /\* \*/. IDFILE GRAN усреднены данные (по умолчанию - 1 час) \*/ ); **TABLE OZARHIV** ( /\*мгновенные значения измеряемых параметров \*/

DDATE DATETIME /\* Время измерения \*/,

DDT DATETIME /\* \*/,

DTM DATETIME /\* \*/,

NPOINT GOINT /\* индекс объекта, с которого получены данные \*/,

CHAN ISTOKCHANAL /\* индекс измерительного канала \*/,

VAL ISTOKVALUE /\* измереное значение параметра \*/,

IDFILE IDENTIFICATOR /\* \*/

);